## エラー

## RIKプレゼン レタッチのサイドバーが表示されない

レジストリを変更して、問題を解決します。

ただし、レジストリはWindowsの動作や設定に関連する重要な情報が保存されています。 項目の削除や編集は慎重に作業 してください。(最悪の場合Windowsが起動しなくなってしまいます。)

まずレタッチを終了します。

• Windows7

Windowsのスタートボタンより下部にある「プログラムとファイルの検索」ボックスに 「regedit」と入力し、Enterキーを押します。

| プログラム(1)           |
|--------------------|
| 🔊 regedit          |
|                    |
|                    |
|                    |
|                    |
|                    |
|                    |
|                    |
| ♀検索結果の続きを表示        |
| regedit × シャットダウン・ |
| 🚯 🏉 📜 🖸            |

• Windows10

Windowsのスタートボタンを右クリックしファイル名を指定して実行をクリックします。 。 名前(O):の入力欄に「regedit」と入力し、Enterキーを押します。

## エラー

アプリと機能(F)

電源オプション(O)

イベントビューアー(V)

システム(Y)

デバイス マネージャー(M)

ネットワーク接続(W)

ディスクの管理(K)

コンピューターの管理(G)

コマンド プロンプト(C)

コマンドプロンプト (管理者)(A)

タスク マネージャー(T)

設定(N)

エクスプローラー

検索(S)

ファイル名を指定して実行(R)

シャットダウンまたはサインアウト(U)

デスクトップ(D)

| 💷 ७७२१ | ル名を指定して実行                                          | ×        |
|--------|----------------------------------------------------|----------|
| ۵      | 実行するブログラム名、または開くフォルダーやドキュメ;<br>ネット リソース名を入力してください。 | ソト名、インター |
| 名前(O): | regedit                                            | ~        |
|        | OK キャンセル                                           | 参照(B)    |

>

1. レジストリエディタが起動しますので左上のコンピューターを選択します。

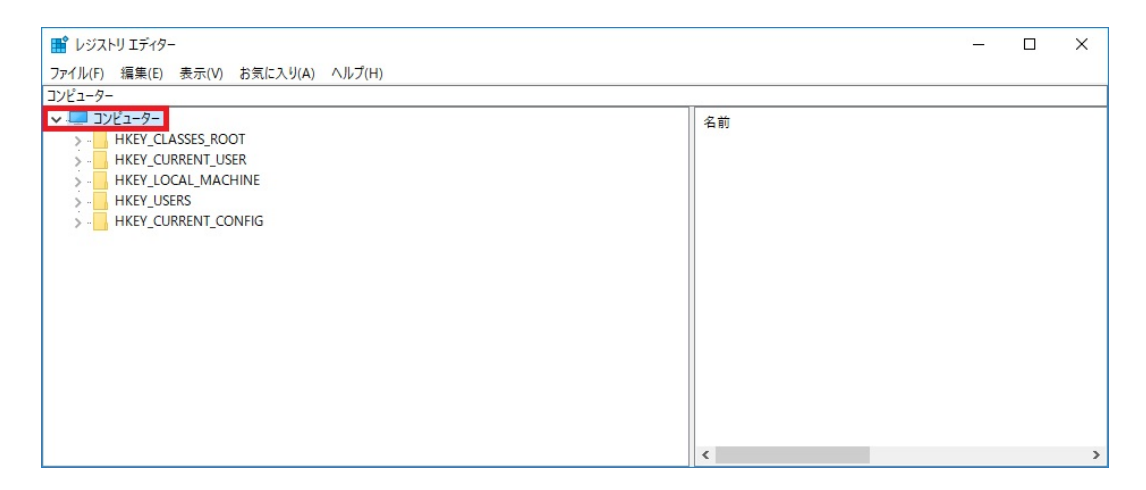

2. メニューバー > 編集 > 検索(F)…をクリックします。

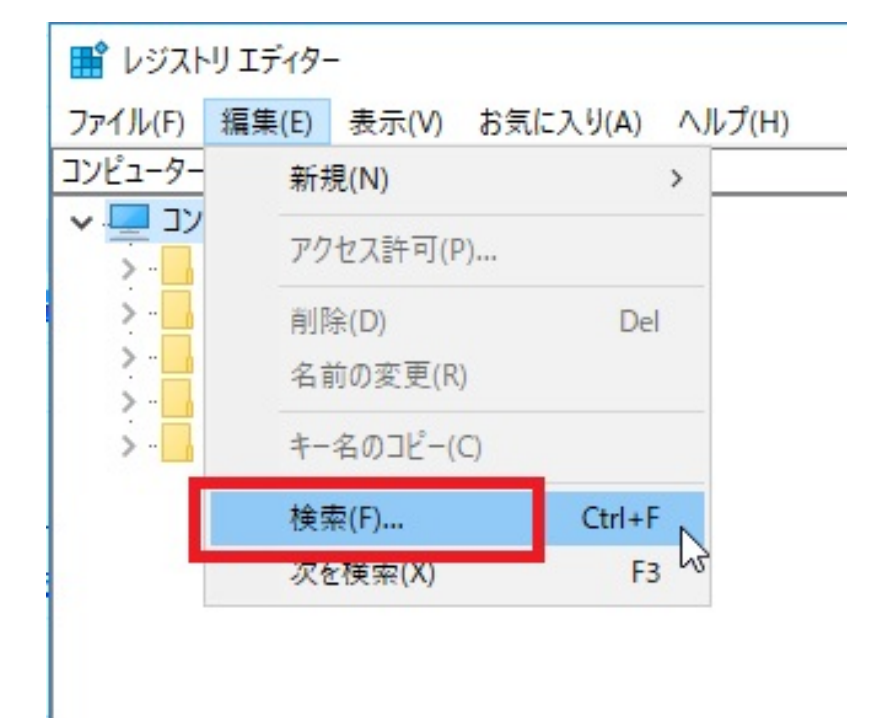

検索する値(N):に「PIX<u>R</u>」と入力します。
検索対象はキーのみにチェック。
完全に一致するものだけを検索(W)にチェック。

|                                    | エラー     |
|------------------------------------|---------|
| 検索                                 | ×       |
| 検索する値(N): PIX_R                    | 次を検索(F) |
| 検索対象<br>ダキー(K)<br>回値(V)<br>ロデータ(D) | キャンセル   |
| ☑ 完全に一致するものだけを検索(W)                |         |

4. 次を検索(F)をクリックします。

| 検索                                 | ×       |  |  |
|------------------------------------|---------|--|--|
| 検索する値(N): PIX_R                    | 次を検索(F) |  |  |
| 検索対象<br>ダキー(K)<br>回値(V)<br>ロデータ(D) | キャンセル   |  |  |
| ☑ 完全に一致するものだけを検索(W)                |         |  |  |

5.「PIX<u>R</u>」フォルダが選択されています。 メニューバー > 編集 > 削除をクリックします。

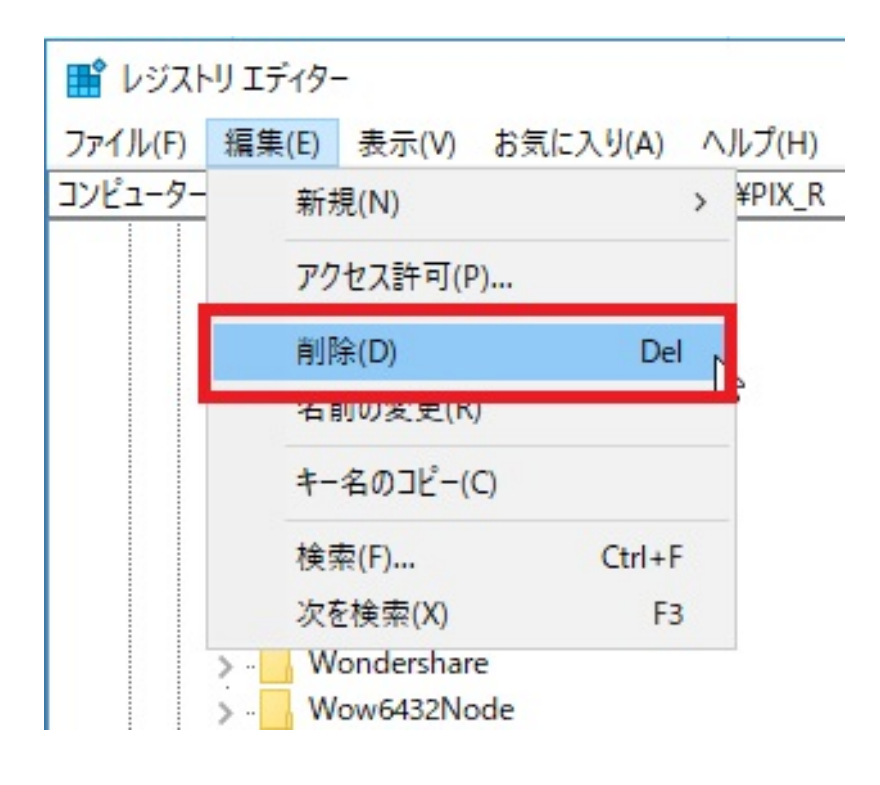

6. レジストリエディタを終了し、レタッチを起動後確認します。

ー意的なソリューション ID: #1807 製作者: ヘルプデスク 最終更新: 2017-08-17 22:10

> ページ 5 / 5 (c) 2025 RIK <k<u>s</u>umatani@rikcorp.jp> | 2025-07-03 15:02:00 URL: http://faq.rik-service.net/index.php?action=artikel&cat=19&id=808&artlang=ja